## Τίτλος Διδακτικού Σεναρίου:

# «Σχεδίαση και Ανάλυση Τοπικών Δικτύων Υπολογιστών»

Φάση «<mark>3</mark>»

Τίτλος Φάσης: «Ανάλυση Σχεδιασμού Δικτύου – Ελεύθερη Προσομοίωση»

Χρόνος Υλοποίησης: 30 Λεπτά

Σε αυτό το φύλλο εργασίας θα σχεδιάσουμε με προσομοίωση ένα τοπικό δίκτυο, παρόμοιο με το Εργαστήριο Πληροφορικής του σχολείου μας. Κατόπιν θα κάνουμε προτάσεις βελτίωσης της λειτουργίας του.

#### <u> Βήμα 1 – Εύρεση εφαρμογής</u>

Ανοίξτε ένα φυλλομετρητή και εισάγετε στο πεδίο διεύθυνσης:

teach-ict.com/gcse\_new/networks/hardware/resources/NWB\_SIM.swf

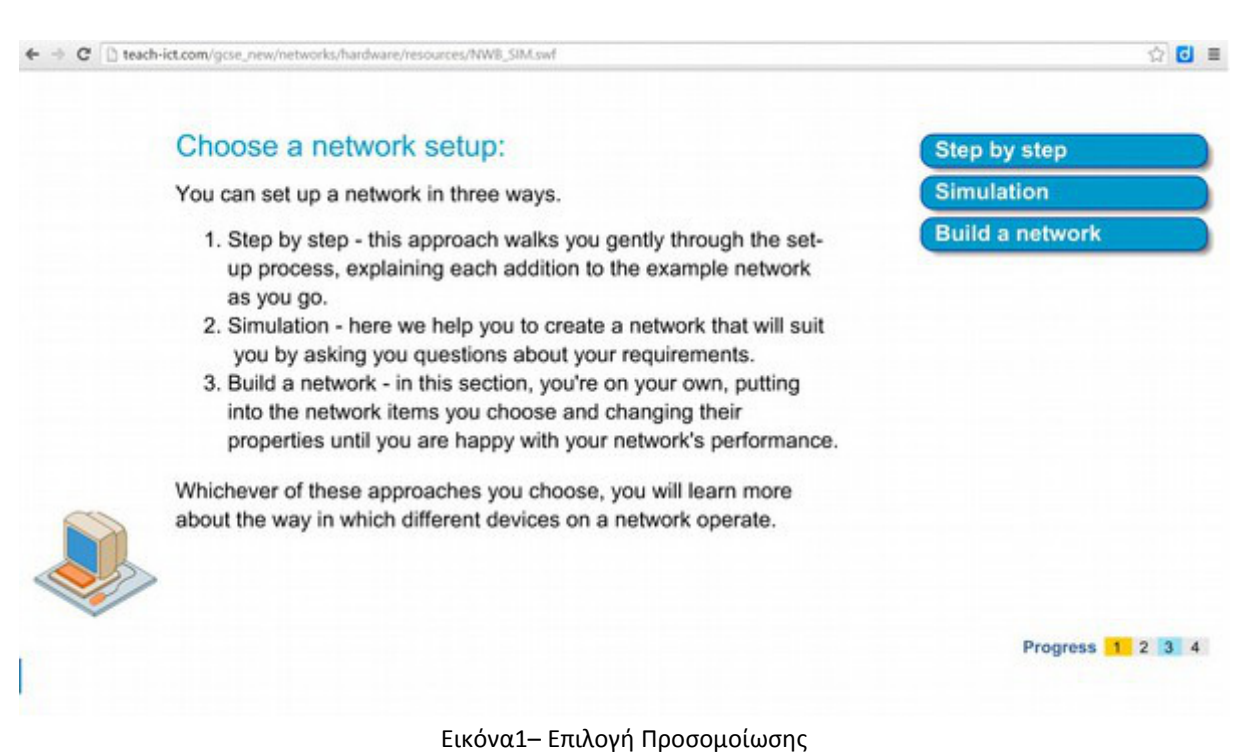

Επιλέγουμε τη δεύτερη επιλογή (Simulation).

Αρχικά θα σχεδιάσουμε ένα τοπικό δίκτυο παλαιάς τεχνολογίας,με 12 υπολογιστές. Δηλαδή υπολογιστές με αργή κάρτα δικτύου, συνδεδεμένους με hub αντί για switch, εξυπηρετητή με αργή κάρτα δικτύου και αργή γραμμή στο Διαδίκτυο.

Παράλληλα θέλουμε σύγχρονη χρήση, δηλαδή να τρέχουμε αρχεία πολυμέσων και να κάνουμε τηλεδιάσκεψη. 2.1 Στην επιλογή How many computers do you want on the network (up to 30), δηλαδή Πόσους υπολογιστές θέλουμε στο δίκτυο (μέχρι 30) εισάγουμε την τιμή 12.

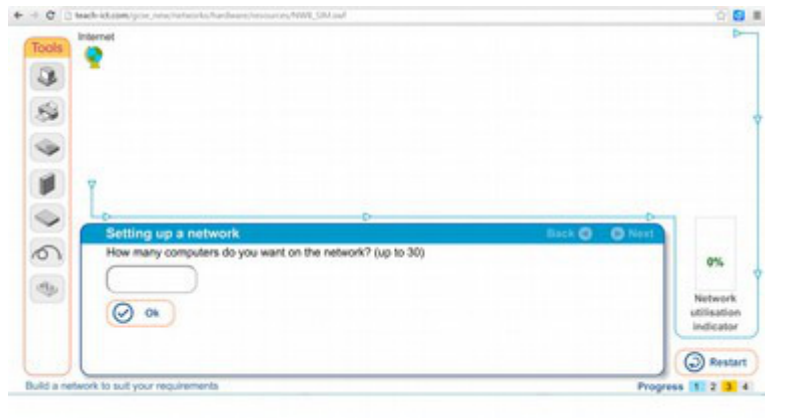

Εικόνα2- Πλήθος Υπολογιστών

2.2 Στην επιλογή What speed do you want the network interface cards (NIC) of the computers to run at, δηλαδή Σε τι ταχύτητα θέλετε να τρέχουν οι κάρτες δικτύων των υπολογιστών, επιλέγουμε 10 Mbps

| Sternet                         |                                                                     | .8.8.8                                     | Þ                                   |
|---------------------------------|---------------------------------------------------------------------|--------------------------------------------|-------------------------------------|
| 6                               |                                                                     | <b>ั 8</b> ั 8 <sup>°</sup> 8 <sup>°</sup> | 8                                   |
| 9                               |                                                                     |                                            |                                     |
|                                 |                                                                     |                                            |                                     |
| 1 T                             |                                                                     |                                            |                                     |
| Setting up a r                  | etwork -                                                            | Back G D North                             |                                     |
| What speed do y                 | ou want the network interface cards (NBCs) of<br>10 / 100 Mbps 1001 | f the computers to run at?                 | 0%                                  |
|                                 |                                                                     |                                            | Network<br>utilisation<br>indicator |
|                                 |                                                                     |                                            | @ Restar                            |
| a network to suit your requirer | nents                                                               | Pro                                        | gress 1 2 3                         |

Εικόνα3- Ταχύτητα Κάρτας Δικτύου Υπολογιστών

2.3 Στην επιλογή Do you want the computers to be connected to a switch or a hub, δηλαδή Θέλουμε οι υπολογιστές να είναι συνδεδεμένοι με switch ή hub απαντάμε hub

| Tools     | Bach-Bitzelwijsz, newinnenischarbenheinszerströttig 356 auf     | \$ G                                |
|-----------|-----------------------------------------------------------------|-------------------------------------|
| 3         | × 8888                                                          | 8                                   |
| \$        |                                                                 |                                     |
|           |                                                                 |                                     |
|           | 7                                                               |                                     |
|           | Sattien un a extrende                                           |                                     |
| 0         | Do you want the computers to be connected to a switch or a hub? | 0%                                  |
| 49        |                                                                 | Network<br>utilisation<br>indicator |
|           |                                                                 | @ Restart                           |
| Build a n | etwork to suit your requirements Pr                             | opress 1 2 3 4                      |

Εικόνα4– Επιλογή switch ή hub

2.4 Στην επιλογή What speed do you want the NIC of the hub, δηλαδή Τι ταχύτητα να έχει η κάρτα δικτύου του hub, επιλέγουμε 10 Mbps

| 0 210      | advict.com/proc/new/networks/hardware/resources/NWE_SM and         | 0 00 00 0     | 9                                 |
|------------|--------------------------------------------------------------------|---------------|-----------------------------------|
| ools       | •                                                                  | AAAA          |                                   |
| 3          |                                                                    | 8 8 8 8       |                                   |
| 53         |                                                                    |               |                                   |
| -          |                                                                    |               |                                   |
|            | Y                                                                  |               |                                   |
|            | Lp                                                                 |               |                                   |
| 2          | Setting up a network<br>What speed do you want the NIC of the hub? | Back 🕘 🔘 Next |                                   |
|            | 10 Mbps 10 / 100 Mbps                                              | 1000 Mbps     | 0%                                |
| 9          |                                                                    |               | Network<br>utilisatic<br>indicate |
|            |                                                                    |               | 3 Rest                            |
| Id a netwo | ork to suit your requirements                                      | Progress      | 1 2 3                             |

Εικόνα5- Επιλογή ταχύτητας κάρτας δικτύου hub

2.5 Στην επιλογή What speed do you want the network interface cards of the server to run at, δηλαδή Τι ταχύτητα θέλετε να έχει η κάρτα δικτύου του εξυπηρετητή, επιλέγουμε 10 Mbps.

| [ ] Hadrickon/gos/reschetsoris/has  | daars/mouroes/NWE_SM.tad                                | 97).                                |
|-------------------------------------|---------------------------------------------------------|-------------------------------------|
| k Parret                            | Later<br>Proter                                         | 8 8 8                               |
| e<br>e<br>F                         |                                                         |                                     |
|                                     | 8                                                       |                                     |
| Setting up a netwo                  | rk Ba                                                   | ck 🕙 🛞 Next                         |
| What speed do you wa                | nt the network interface cards of the server to run at? | 0%                                  |
| 5                                   |                                                         | Network<br>utilisation<br>indicator |
|                                     |                                                         | ( Rest                              |
| a network to suit your requirements |                                                         | Progress 1 2 3                      |

Εικόνα6- Επιλογή ταχύτητας κάρτας δικτύου εξυπηρετητή

2.6 Στην επιλογή What server function do you want, δηλαδή Τι υπηρεσίες να παρέχει ο εξυπηρετητής, επιλέγουμε multimedia server.

| pols inte | met Multimedia<br>Server | and the                                                               | 8 8 8 8                     |
|-----------|--------------------------|-----------------------------------------------------------------------|-----------------------------|
| 3         |                          | Printer                                                               | 8 8 8 8                     |
| 8         |                          |                                                                       |                             |
| ă .       |                          |                                                                       |                             |
|           |                          |                                                                       |                             |
| ~ (       | Setting up a network     |                                                                       | Back O O Next               |
| 5         | What speed do you want   | the network interface cards of the server t<br>10 / 100 Mbys 1000 Mby | to run at?<br>100           |
| 2         | What server functions do | you want?                                                             | Netwo<br>utilisat<br>indica |
|           | print server             | web cache                                                             |                             |
|           |                          |                                                                       |                             |

Εικόνα7- Επιλογή υπηρεσιών εξυπηρετητή

2.7 Στην επιλογή What Internet connection do you want, δηλαδή Τι σύνδεση με το Διαδίκτυο θέλουμε, επιλέγουμε 256 Kbps.

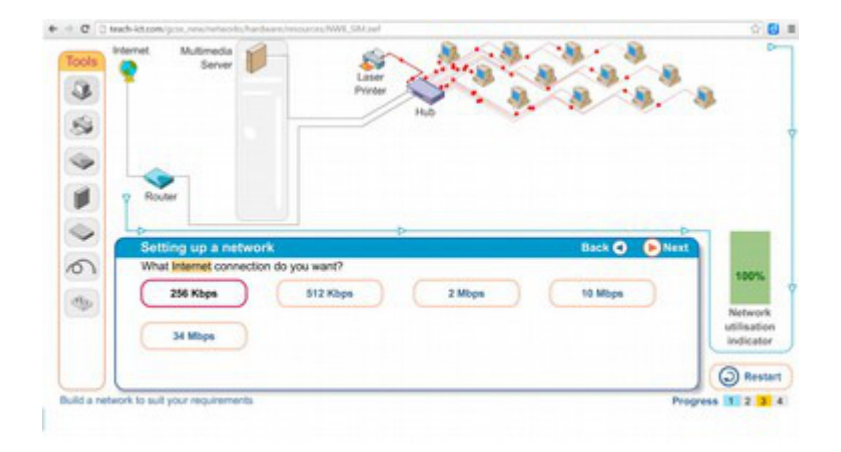

Εικόνα8- Επιλογή σύνδεσης με το Διαδίκτυο

2.8 Στην επιλογή What application do you want to run, δηλαδή Τι εφαρμογή θέλουμε να εκτελέσουμε, επιλέγουμε Video Conference.

| Laser<br>Proter                                                                   |                                                                 | 9 8 8           | 9                                                 |
|-----------------------------------------------------------------------------------|-----------------------------------------------------------------|-----------------|---------------------------------------------------|
| Ho                                                                                |                                                                 |                 |                                                   |
|                                                                                   |                                                                 |                 |                                                   |
|                                                                                   | De .                                                            | 0 0 hort        |                                                   |
| want to run?                                                                      |                                                                 |                 |                                                   |
| <ul> <li>Word processing</li> <li>Database</li> <li>Curriculum on-line</li> </ul> | <ul> <li>Graphics package</li> <li>Internet browsing</li> </ul> |                 | 252                                               |
|                                                                                   |                                                                 |                 |                                                   |
|                                                                                   | want to run?                                                    | Hub Hub Classes | Hub Hub Carlos package Database Internet browsing |

Εικόνα9– Επιλογή εφαρμογής

#### <u> Βήμα 3 – Ανάλυση Δικτύου</u>

Το δίκτυο μας είναι πλέον έτοιμο. Μπορούμε να δούμε τους δείκτες χρήσης, να αλλάξουμε παραμέτρους και να μετρήσουμε τη διαφορά στην απόδοση.

| + C 🗋 teach-i | ict.com/gcse_new/networks/hardware/resources/NWB_SIM.swf                                                                                                    | 습 🖸                                                                                                    |
|---------------|----------------------------------------------------------------------------------------------------|----------------------------------------------------------------------------------------------------|
| Tools Intern  | Multimedia<br>Server                                                                                                    |                                                                                                    |
|               | Router Setting up a network Vou computers are new number on the petwork. You will see how well the                                                                         | Back O Next                                                                                              |
| \$            | looking at the network utilisation indicator. You can change applications b<br>change server functions by clicking on the server. By clicking on any dev<br>network speed. | by clicking on a computer and<br>vice or cable you can change its<br>Network<br>utilisation<br>indicator |
|               |                                                                                                    | Get feedback                                                                                             |

Εικόνα10- Έτοιμο για ανάλυση

Μετά από κάθε αλλαγή παραμέτρων πατάμε κάτω δεξιά το πλήκτρο Update για να επαναϋπολογισμό των δεικτών.

Μπορούμε να αλλάξουμε τις εξής παραμέτρους:

3.1 Ιδιότητες υπολογιστή (ταχύτητα κάρτας δικτύου ή/και εφαρμογή που εκτελείται) είτε για όλους τους υπολογιστές, είτε ανά μεμονωμένο υπολογιστή

Update

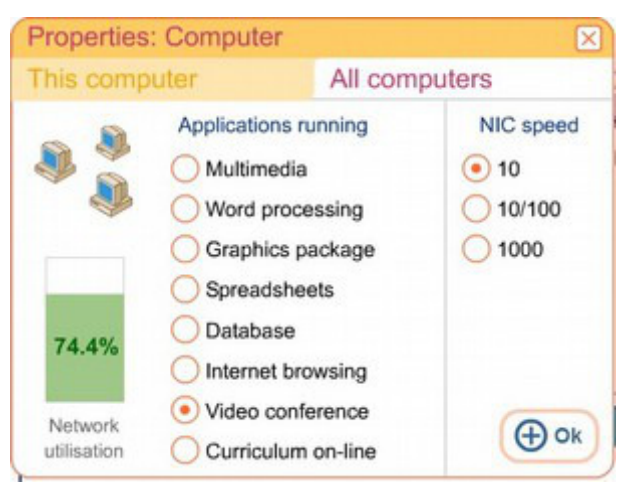

Εικόνα11- Ιδιότητες Υπολογιστή

3.2 Ιδιότητες εξυπηρετητή (ταχύτητα κάρτας δικτύου ή/και υπηρεσίες που παρέχει

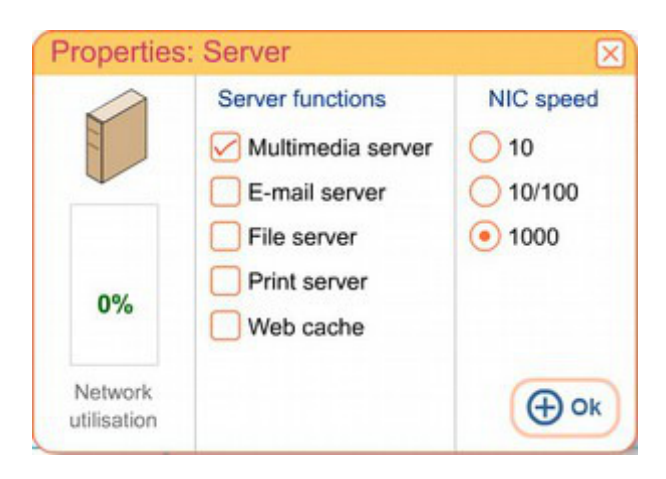

Εικόνα12- Ιδιότητες Εξυπηρετητή

3.3 Ιδιότητες hub (ταχύτητα κάρτας δικτύου

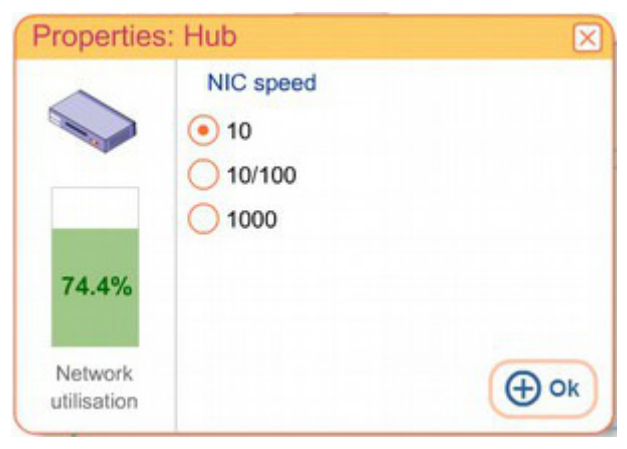

Εικόνα13- Ιδιότητες hub

3.4 Ιδιότητες ISDN γραμμής (ταχύτητα σε Mbps)

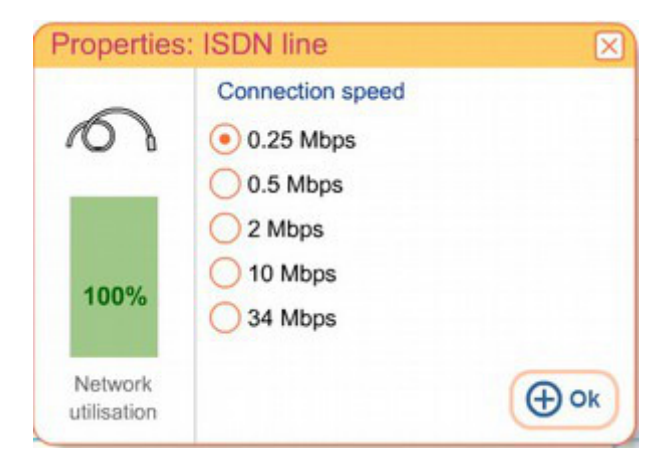

Εικόνα14- Ιδιότητες ISDN γραμμής

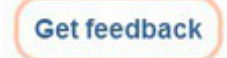

Αφού καταλήξουμε στη σύνθεση που θέλουμε, με το πλήκτρο Get Feedback, δίνονται συμβουλές για μεταβολές που μπορούμε να κάνουμε για να βελτιώσουμε τη χρήση του δικτύου.

Τέλος με το πλήκτρο Restart μπορούμε να ξαναρχίσουμε μία Restart καινούρια προσομοίωση.

### <u>Βήμα 4 – Σχεδιασμός και Ανάλυση Τοπικού Δικτύου παρόμοιου με το Εργαστήριο</u> <u>Πληροφορικής</u>

Χρησιμοποιώντας την εφαρμογή της προσομοίωσης, σχεδιάστε ένα τοπικό δίκτυο που να έχει τα ίδια δομικά στοιχεία με το δικό μας Εργαστήριο Πληροφορικής. Πειραματιστείτε με μεταβολές παραμέτρων και σημειώστε ποιες θα έκαναν τη χρήση του δικτύου αποδοτικότερη.